## MCUExpresso Install, Setup, and Notes for use with FRDM K64F

## January 12, 2019

#### 1. Setup K64F

#### (May not be needed for some boards or if developing on mac)

- Plug board into USB
- If the drive is named MBED (MBED (K:), MBED (E:), etc.) then follow the directions to update the bootloader
- https://os.mbed.com/blog/entry/DAPLink-bootloader-update/
  - Download the binary file 0244\_k20dx\_bootloader\_update\_0x5000.bin
- Then install DAPLINK: https://armmbed.github.io/DAPLink/
  - Search K64 (select FRDM K64F).
  - The board should appear as
  - Download the binary file 0244\_k20dx\_frdmk64f\_0x5000.bin

### 2. Setup serial port

- Plug board into USB. It should appear as DAPLINK (K:)
- Windows
  - Use device manager to find Ports COM#
  - Use Putty to connect to COM port from device manager with baud rate 115200
- Mac
  - Open terminal and type: "ls /dev/tty.usbmodem\*" you should see the name of the USB port which the K64F is plugged into (i.e. /dev/tty.usbmodem1412).
  - Type "screen /dev/tty.usbmodem1412 115200"

### 3. Setup Git or SmartGit ( a GUI for git)

- Setup Git (Command Line) or Smart Git (GUI Client)
  - For Smart Git: choose github as hosting provider, set master password if needed, make github acct if you don't have one, authenticate and enable synteo to access your github
- Clone the repo https://github.com/ucb-ee192/SkeletonMCUX
- 4. Install and setup MCUExpresso

- $\bullet\,$  Install MCUExpresso Version 10.1.0 here
  - Version 10.1.0 is not the latest build. Navigate to the "previous" tab and download 10.1.0
- Download The K64F SDK zip file **here** (use your Berkeley email address for access)
- Start MCUExpresso
- Drag the K64F zip file into the "Installed SDK's" subwindow and click okay. This will install the K64F SDK
- Check that the K64F SDK installed correctly. Try File $\rightarrow$  New $\rightarrow$  Project $\rightarrow$  MCUExpresso IDE $\rightarrow$  New C/C++ Project. Search K64you should see the K64F as an option.

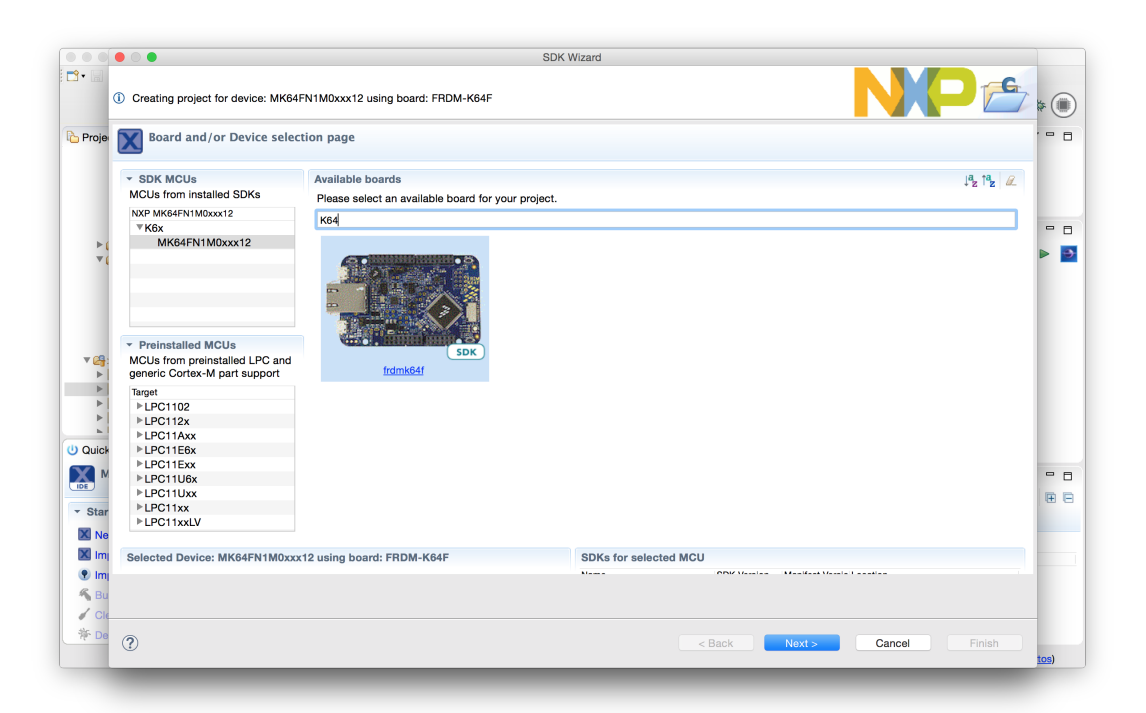

#### 5. Import HelloWorld and FreeRTOS examples

- $\bullet~{\rm File} \rightarrow {\rm Open}~{\rm Projects}$  from File System
- Select SkeletonMCUX folder you cloned from github
- $\bullet$  projects: frdmk64\_skeletonrtos, hello\_world\_basic
- Hello World
  - Open the hello\_world\_basic folder in the left project explorer
  - The main file is in hello\_world\_basic  $\rightarrow$  source  $\rightarrow$  hello\_world\_basic.c

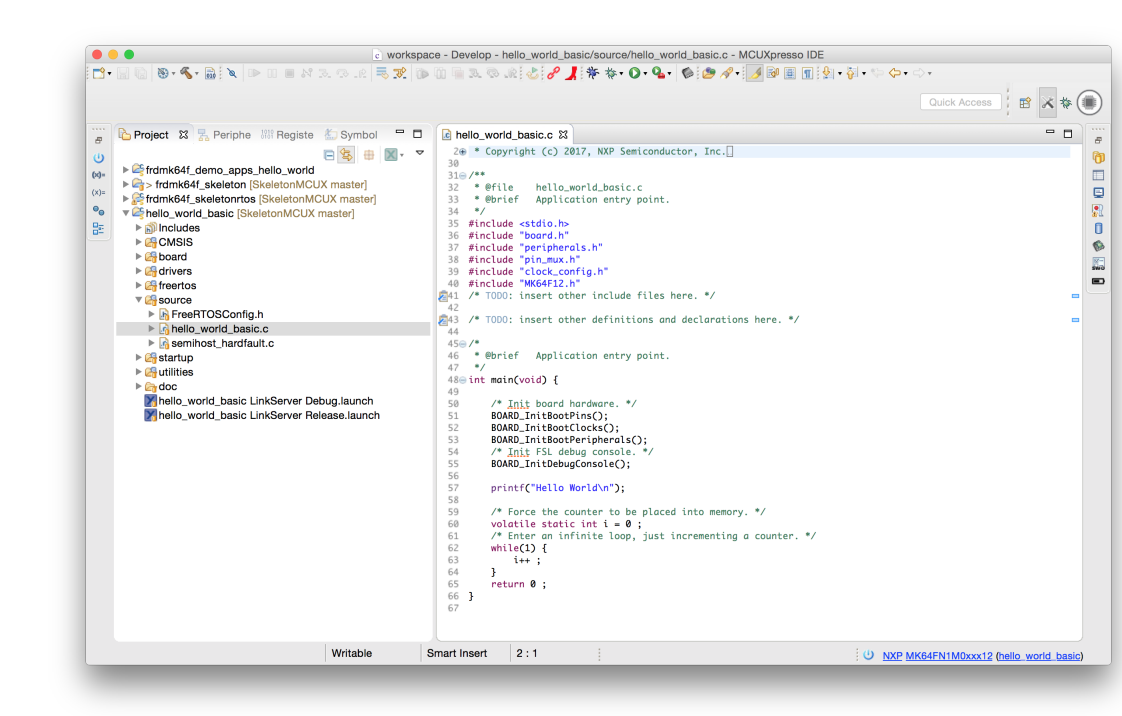

- To build select Debug 'hello\_world\_basic' [Debug] (in the quick start menu or the blue bug on the top toolbar).
- Ignore any firewall requests that might occur (windows machines)
- Probes Discovered window: should show CMSIS-DAP.  $\rightarrow$  OK
- Hello World should print. The program will then increment a counter in an infinite loop.
- You can exit by clicking the red square on the top tool bar
- FreeRTOS Example
  - The main file is in frdm64f\_skeleton rtos  $\rightarrow$  source  $\rightarrow$  main.c
  - To build select Debug 'frdm64f\_skeletonrtos' [Debug] (in the quick start menu or the blue bug on the top toolbar).
  - It should print EE192 Spring 2018 16 Dec 2017 v0.0 then blink the onboard LED
- Release Build in MCUXpresso (Note: use PRINTF not printf)
  - Configure MCUXpresso to build a .bin file for drag & drop flash programming
    - \* Select the project.
    - \* Navigate to Project  $\rightarrow$  Properties  $\rightarrow$  C/C++ Build  $\rightarrow$  Settings  $\rightarrow$  Build Steps
    - \* Select edit on "Post-Build steps". Uncomment the lines with commands "arm-none-eabi-objcopy" and "checksum".

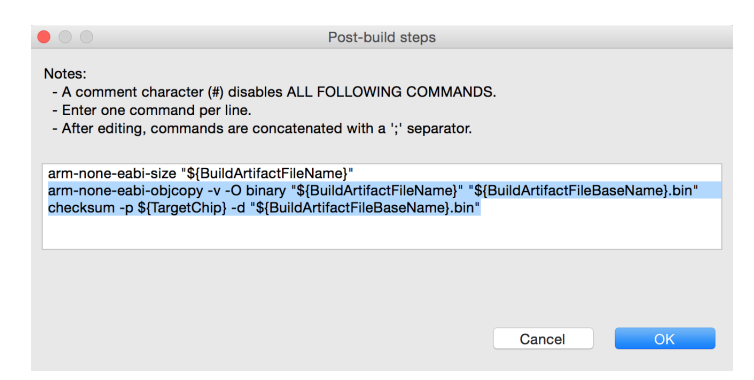

 Change the build settings to "Release" by clicking the hammer on the top toolbar and selecting "Release"

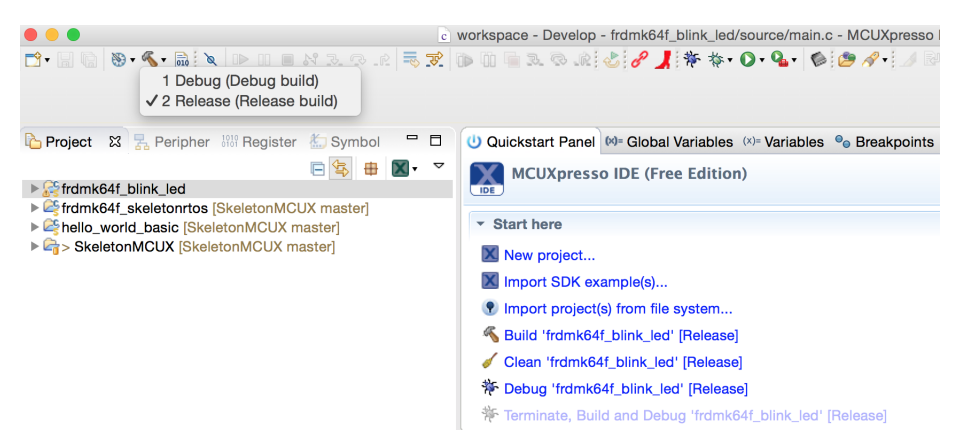

- Build the release project (from quickstart panel or by clicking the hammer)
- Plug in your K64f board. It should appear as DAPLINK
- Copy the file "Project\_Location/Project\_Name/Release/project\_name.bin" to DAPLINK drive
- A green light will blink rapidly as the program is flashed to the MCU
- After the green light stops blinking the program has been succesfully flashed. Hit the reset button to run it

## **Random Notes**

1. There is already a running debug session for the launch.

- Use task manager (windows) or "kill" command line utility on Mac/Linux to kill any tasks called:
  - redlinkserv
  - arm-none-eabi-gdb
  - $\operatorname{crt\_emu\_*}$
- Close and reopen project
- Stop on console view?
- Reopen MCUExpresso
- Unplug and Replug in K64F board
- 2. To see queue in FreeRTOS View Queues
  - vQueueAddToRegistry(log\_queue, "PrintQueue");
- 3. Watch out for printf, fragmenting memory
  - Section 12.4 Inappropriate Use of printf() and sprintf(). printf() and sprintf() may call malloc(), which might be invalid if a memory allocation scheme other than heap\_3 is in use. See section 2.2, Example Memory Allocation Schemes, for more information.
  - Add printf-stdarg.c instead. Note: use
  - Printf-stdarg.c does not handle floating point. Need to use malloc intensive floating point printf (builtin).
- 4. FreeRTOS notes: use FreeRTOS  $\rightarrow$  TaskList to show memory usage
  - If running out of stack in FreeRTOSConfig.h change:
  - #define configMINIMAL\_STACK\_SIZE ((unsigned short)128)
  - // changed for larger idle task- watch heap size...
  - #define configTOTAL\_HEAP\_SIZE ((size\_t)(16 \* 1024))
  - Task runtime with percentage value. Both configUSE\_TRACE\_FACILITY and configGENERATE\_RUN\_TIME\_STATS need to be set to 1, except requires bunch of other enables...
  - How to add watch to stack pointer?
- 5. Memory view: Use debug view instead of develop view. Memory will appear in console

# **Advanced Setup**

- 1. Change pins if needed to enable LEDs: (See Lab 3 Getting started with MCUXpresso here)
  - right click project name  $\rightarrow$  MCUX<br/>presso config tools  $\rightarrow$  Open pins
  - Go to pins and turn on all LEDS. Add 33/PTE26, PTB21, PTB22
  - export to board directory, refresh and recompile.
- 2. change FreeRTOSConfig.h to be 1 KHz instead of 200
- 3. Quick settings  $\rightarrow$  Set Floating point type  $\rightarrow$  Enable hardware floating point
- 4. Quick Settings  $\rightarrow$  Set Library Header type  $\rightarrow$  NewlibNano (semihost)
- 5. NewlibNano: If your codebase does require floating point variants of printf/scanf, then these can be enabled by going to:
  - Project → Properties → C/C++ Build → Settings → MCU Linker → Managed Linker Script and selecting the "Enable printf/scanf float" tick box.
  - (Library selection can be reset by quick settings..., so do Newlib-Nano last)
  - Note: Quick settings:  $\rightarrow$  SDK Debug Console  $\rightarrow$  UART ( changes to redlib...)
  - A further alternative is to put an explicit reference to the required support function into your project codebase itself. One way to do this is to add a statement such as: asm (".global\_printf\_float");
  - Unfortunately, as redlib does not support C++, we must use newlib for modern C++ projects.
  - PRINTF uses UART, printf uses semihost console.
- 6. Add timer component. Manage SDK Components, add driver: pit.c
  - (Note in general should be able to right click project name → MCUXpresso config tools → peripherals. However PIT module is missing, so needed to be added manually.)
- 7. Add explicit idle top level loop (non-real time)
  - configUSE\_IDLE\_HOOK must be set to 1 in FreeRTOSConfig.h for the idle hook function to get called.
  - /\* Idle hook functions MUST be called vApplicationIdleHook(), take no parameters, and return void. \*/
- 8. To check stack usage etc, use FreeRTOS  $\rightarrow$  Task List or FreeRTOS  $\rightarrow$  Heap Usage

#### CAUTION NOTES TO BE ADDED

For reliability, smaller embedded systems typically don't use dynamic memory, thus avoiding associated problems of leakage, fragmentation, and resulting out-of-memory crashes. In Nadler & Associates smaller embedded projects, we've historically avoided any runtime use of dynamic memory (enforced by deleting malloc-family routine's object files from the runtime libraries) printfstdarg.c distributed in the FreeRTOS Lab TCPIP example; this one only uses stack storage but does not implement floating point.

https://community.nxp.com/thread/441637